1. Pull up the patient from the **Select Patient** screen (Main Menu).

2. From Barnestorm Office click the **Patient Histories** button from the Main Menu. A menu will pop up right underneath that, and from there you will select **ICD History**. From Point of Care select the **ICD History** button or use the **Current ICD > Edit ICDs** screen within a visit assessment.

You can key up to 50 ICD codes into the history. Note that only the first 15 will pull into the 485.

## Step 1: Adding a New Effective Date

3. Under the **ICD Effective Dates** label, click on the drop down arrow to select the from date for the new ICD codes. Or type in the date that you desire. This will be the date of the visit to your patient, when you determined that the condition of the patient has changed. This occurs most frequently on a resumption of care after an inpatient stay.

Note: If you are entering ICD codes for the first time, be sure the From date is at least on or before the patient's admit date. This could cause billing issues.

4. Click the **New Date** button. This will populate the date selected into the list of **ICD From Date** in the panel below. If a previous date already exist then the most recent ICD codes will copy into the new **ICD From Date**.

## **Step 2: Add/Change/Remove Diagnosis Code for Selected Effective Date:**

5. To add diagnosis: Look up diagnosis code, by Code/Number or by Description. A list of all codes that contain those numbers or description will appear. Select the appropriate code.

6. Select the onset date, O/E, and severity level. (The Onset Date cannot be dated after the ICD From Date.) Click Save button after each entry. Proceed with next code entry.

## 7. When finished entering all codes click on the red **Save All Changes** button and then **Exit**.

| 100230 - TYME, JUST N Admitted 09/09/2005                         |                                                        |                         |                                                                                                    | View Codes Only                                                                               | Save All                                                                      | Changes | Help | Exit |
|-------------------------------------------------------------------|--------------------------------------------------------|-------------------------|----------------------------------------------------------------------------------------------------|-----------------------------------------------------------------------------------------------|-------------------------------------------------------------------------------|---------|------|------|
| Step                                                              | 1: Select the eff                                      | fective date.           | If the patient's condition changed, add                                                                                                    | a new date. Step 2: Add / chan                                                                | ge diagnoses as need                                                          | led.    |      |      |
| Dat<br>Cha                                                        | CD Effective E<br>tes diagnosis c<br>anged for this pa | Date<br>odes<br>atient: | 2: Add / Change / Remove Diagnosis<br>To add a new code, click the Add a No<br>To edit a code, select it from the list b                                                                                                    | Code for Selected Effective D<br>ew Diagnosis Code button, loo<br>elow, make changes, and Sav | ate<br>k up code, and Save.<br>e Changes.                                     |         |      |      |
| 09/                                                               | /09/05                                                 |                         | Code Number                                                                                                    | Code I                                                                                        | Description                                                                   |         |      |      |
|                                                                   |                                                        |                         | Add a New Diagnosis Co                                                                                                    | Remo                                                                                          | Remove This ICD Code From the List                                            |         |      |      |
| To add a new date, select<br>it and click New Date.<br>11/ 8/2005 |                                                        |                         | Severity (OASIS)                                                                                                    | Onset or Exact     O=Onset, E=E     Date of O/E:                                              | Onset or Exacerbation Tracking (485)<br>O=Onset, E=Exacerbation: O O E Oblank |         |      |      |
|                                                                   |                                                        |                         | Click the Save All Changes button at the top right of the screen to save all changes.                                                                                                    |                                                                                               |                                                                               |         |      |      |
| New Date Remove date and codes. Delete Date                       |                                                        | codes.                  | Change Order of Diagnosis Codes         Use these buttons to re-order the ICD codes.       Image: Constant of the ICD codes       Image: Constant of the ICD codes       Image |                                                                                               |                                                                               |         |      |      |
| ##                                                                | Onset Date                                             | Code                    | Description                                                                                                    |                                                                                               |                                                                               | O/E Sev |      |      |
| 01                                                                | 08/01/05                                               | 788.30                  | URINARY INCONTINENCE, UNSPECI                                                                                                    | FIED                                                                                          |                                                                               | 0       |      |      |
| 02                                                                | 09/09/05                                               | 401.9                   | UNSPECIFIED ESSENTIAL HYPERTE                                                                                                    | NSION                                                                                         |                                                                               | 0       |      |      |

## Knowledgebase

http://kb.barnestorm.biz/KnowledgebaseArticle50218.aspx